## TUMMIS ADMISSIONS USER MANUAL

Below is a user manual for the successful applicants on how to;

- 1. Download their admission letter.
- 2. Upload admission documents to the system
- 3. Pay school fees before reporting to school

## 1.1 DOWNLOAD ADMISSION LETTER

## Step 1.

To download your admission letter you need to login to you TUMMIS account which is precreated for you. To login you need to first access the system via the link provided; <u>https://smis.tum.ac.ke</u>. Or you can visit tum website <u>https://tum.ac.ke</u> go to the website menu then locate portals then select TUMMIS. These two options will direct you to this screen.

| AND AND AND AND AND AND AND AND AND AND                                                                                        | <b>SIGN IN   TUMMIS</b><br>Old: on this link to create an e-Otteen Payment for continuing students | SIGN IN   TUMMIS<br>Click on this link to create an e-Citizen Payment<br>for continuing students |
|----------------------------------------------------------------------------------------------------|----------------------------------------------------------------------------------------------------|--------------------------------------------------------------------------------------------------|
| Technical University of Mombasa                                                                                                | USERNAME                                                                                           | USERNAME                                                                                         |
| Welcome to Technical University of Mombasa. A Technical University<br>of Global Excellence in Advancing Knowledge, Science and | PASSWORD &                                                                                         | PASSWORD                                                                                         |
| Technology.                                                                                                    | Forgot Password? Sign In                                                                           | Forgot Password? Sign In                                                                         |
|                                                                                                    |                                                                                                    |                                                                                                  |
|                                                                                                    |                                                                                                    |                                                                                                  |
|                                                                                                    |                                                                                                    |                                                                                                  |
| () 0 2024                                                                                                    |                                                                                                    | CIAN IS 150 9001-2015 Cartified                                                                  |
|                                                                                                    |                                                                                                    | 3440 34                                                                                          |

**Computer version** 

**Phone version** 

On this screen you will be required to provide your username and password. Your username and password to your account is your KCSE index number and the year as follows in the example provided below.

USERNAME: 123456789101/2023

## PASSWORD: 123456789101/2023

No spaces between the index number and the year of examination

## Step 2

Once successfully logged in to the system you will get the following screen

| TUMMIS            |                                                                                 | • •                                 |
|-------------------|---------------------------------------------------------------------------------|-------------------------------------|
| 📤 Applicant       | UPDATE YOUR PERSONAL DETAILS                                                    | $PROFILE \geqslant UPDATE  PROFILE$ |
| i≡ Applications < | Personal Information Contact Information  Address Information                   | Fill all fields marked with *       |
|                   | * TITLE<br>ML.                                                                  | * FIRST NAME                        |
|                   | * AMRITAL STATUS<br>Single                                                      | - DATE OF INSTH-<br>04/05/2001      |
|                   | <ul> <li>● GENDER</li> <li>● MALE</li> <li>● FEMALE</li> <li>● OTHER</li> </ul> | * NOCKEREDITION NUMBER     15.2     |
|                   | "IDENTIFICATION TYPE<br>NATIONAL ID NUMBER<br>* ARE YOU DISABLED                | * DENTRECATION NUMBER               |
|                   | NO YES<br>Submit &                                                              | Continue                            |
|                   |                                                                                 |                                     |
|                   |                                                                                 |                                     |
|                   | Technical University of Mombasa o 2024 📰 💿 🚞 🕐 😨 🍃 💕 😒                          |                                     |

# Computer version

The student to provide their correct and verifiable details. If a student does not have a national ID he/she can select a birth certificate and provide the BIRTH CERT number.

| TUMMIS                     |                                                                                                    | ~        |
|----------------------------|----------------------------------------------------------------------------------------------------|----------|
| Applicant     Applications | UPDATE YOUR PERSONAL DETAILS PROFILE > UPDATE PROFILE > UPDATE PROFILE >                                                                                                    | ILE      |
| E Admission <              | Personal Information Contact Information Address Information                                                                                                    |          |
|                            | * <u>AUGRE R HUMBER     * EMAR, ADDRESS     * AUTERNATIVE EMAR, ADDRESS     * AUTERNATIVE EMAR, ADDRESS     * AUTERNATIVE EMAR, ADDRESS     ********************************</u> |          |
|                            | Submit & Continue                                                                                                    |          |
|                            |                                                                                                    |          |
|                            |                                                                                                    |          |
|                            |                                                                                                    |          |
|                            |                                                                                                    |          |
|                            |                                                                                                    |          |
|                            | Technical University of Mombasa 🛛 2024 📲 🔍 🧮 💽 🕝 🍃 🚱 🚽 🖗 🛪 🕅 😥 👔 Designed by TUM                                                                                                 | CI 19:11 |

Student must provide contact information that we can reach the student with

| TUMMIS                        |                                                                | • •                           |
|-------------------------------|----------------------------------------------------------------|-------------------------------|
| Applicant                     | UPDATE YOUR PERSONAL DETAILS                                   | PROFILE > UPDATE PROFILE      |
| ≅ Admission <<br>≗ My Profile | Personal Information Contact Information - Address Information | Fill all fields marked with * |
|                               | *NATIONALITY<br>SELECT COUNTRY                                 | * COUNTY<br>SELECT COUNTY     |
|                               | "SUB COUNTY<br>SELECT SUB COUNTY                               | * TOWN                        |
|                               | - vo Box                                                       | POSTAL CODE -                 |
|                               | Save                                                           | & Continue                    |
|                               |                                                                |                               |
|                               |                                                                |                               |
|                               |                                                                |                               |
|                               |                                                                |                               |
|                               |                                                                |                               |
|                               |                                                                |                               |

## **Computer version**

The student should also provide the permanent address details

| •                                                      |                                                          | •                                                        |
|--------------------------------------------------------|----------------------------------------------------------|----------------------------------------------------------|
| Address Information      Fill all fields marked with * | UPDATE YOUR PERSONAL DETAILS<br>PROFILE > UPDATE PROFILE | UPDATE YOUR PERSONAL DETAILS<br>PROFILE > UPDATE PROFILE |
| • TITTLE                                               |                                                          |                                                          |
| * EIDET NAME                                           | Personal Information                                     | Personal Information                                     |
|                                                        | Contact Information                                      | Contact Information                                      |
| * SUR NAME                                             | Fill all fields marked with *                            | • Fill all fields marked with *                          |
| * MARITAL STATUS<br>- select martial status -          | * NATIONALITY<br>SELECT COUNTRY                          | * MOBILE NUMBER                                          |
| * DATE OF BIRTH<br>04/05/2024                          | * COUNTY<br>SELECT COUNTY                                | * EMAIL ADDRESS                                          |
| * GENDER                                               | *SUB COUNTY<br>SELECT SUB COUNTY                         | * ALTERNATIVE MOBILE NUMBER                              |
| • MALE • FEMALE • OTHER                                | * TOWN                                                   | * ALTERNATIVE EMAIL ADDRESS                              |
| INDEX/REGISTRATION NUMBER                              | * P.O BOX                                                | Submit & Continue                                        |
| *IDENTIFICATION TYPE<br>select identification type     | POSTAL CODE *                                            |                                                          |
| * IDENTIFICATION NUMBER                                | Save & Continue                                          |                                                          |
| * ARE YOU DISABLED                                     |                                                          |                                                          |
| Submit & Continue                                      | Designed by TUM ICI                                      | Designed by TUM ICI                                      |
|                                                        | Technical University of Mombasa © 2024                   | Technical University of Mombasa © 2024                   |

## Phone version

Once you have filled a form and submit if no errors it will take you to the next form to fill.

*NB:* You cannot proceed to download your admission letter before you have fully provided all your details.

# Step 3

Once you have successfully update your TUMMIS profile you will be redirected to this page.

| TUMMIS                                                                               | =                                      |                   |               | . MR.                    |
|--------------------------------------------------------------------------------------|----------------------------------------|-------------------|---------------|--------------------------|
| <ul> <li>Applicant</li> <li>⇒ Applications &lt;</li> <li>⇒ Admission &lt;</li> </ul> | COURSES ON OFFER                       | my applications   | NOTIFICATIONS | MY PROFILE               |
| 🍰 My Profile                                                                         |                                        |                   |               |                          |
|                                                                                      |                                        |                   |               |                          |
|                                                                                      |                                        |                   |               |                          |
|                                                                                      |                                        |                   |               |                          |
|                                                                                      |                                        |                   |               |                          |
|                                                                                      | Technical University of Mombasa © 2024 | 📕 o 🖿 🕐 🖗 🗖 구 🗳 刘 | ) 🐑 xii 💟     | Designed by TUM ICI 1714 |

**Computer version** 

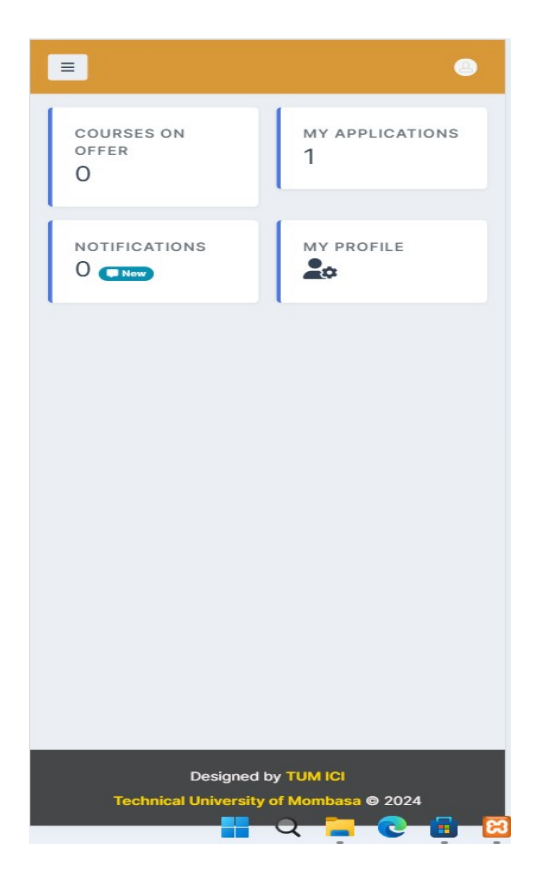

Phone version

To download your admission letter click on **"MY APPLICATIONS"** button which will redirect you to download page.

| TUMMIS        |                                       |                                                                   | MR.                  |
|---------------|---------------------------------------|-------------------------------------------------------------------|----------------------|
| Applicant     | Courses                               |                                                                   | Courses > My Courses |
| Admission <   | 10 ~                                  |                                                                   | Search               |
| as My Profile | DEPARTMENT     ACCOUNTING AND FINANCE | COURSE ACTION<br>Diploma in Accountancy B download C upload docs  |                      |
|               | Page 1 of 1                           |                                                                   | < 1 >                |
|               |                                       |                                                                   |                      |
|               |                                       |                                                                   |                      |
|               |                                       |                                                                   |                      |
|               |                                       |                                                                   |                      |
|               |                                       |                                                                   |                      |
|               |                                       |                                                                   |                      |
|               |                                       |                                                                   |                      |
|               | Technical University of Momb          | 9224 🔲 e 🎦 🧑 R 🕅 🖕 💰 刘 🕫 🛪 🗊                                      | Designed by TUM ICI  |
|               |                                       |                                                                   |                      |
|               |                                       |                                                                   |                      |
|               |                                       | Courses                                                           |                      |
|               |                                       | Courses > My Courses                                              |                      |
|               |                                       | 10 🛩                                                              |                      |
|               |                                       | Search                                                            |                      |
|               |                                       | TOPARTMENT COURSE ACTION     ACCOUNTING Diploma in     Redownload |                      |
|               |                                       | AND FINANCE Accountancy                                           |                      |
|               |                                       | Page 1 of 1                                                       |                      |
|               |                                       |                                                                   |                      |
|               |                                       |                                                                   |                      |
|               |                                       |                                                                   |                      |
|               |                                       |                                                                   |                      |
|               |                                       |                                                                   |                      |
|               |                                       |                                                                   |                      |
|               |                                       |                                                                   |                      |
|               |                                       |                                                                   |                      |
|               |                                       |                                                                   |                      |
|               |                                       |                                                                   |                      |
|               |                                       | Designed by TUM ICI                                               |                      |
|               |                                       | Technical University of Mombasa © 2024                            |                      |
|               |                                       |                                                                   |                      |

Click on the download button to download your admission letter.

## **2.0 UPLOAD ADMISSION DOCUMENTS TO TUMMIS SYSTEM**

After successfully downloading the form from, you are required to fully fill your admission letter as required and then upload to TUMMIS system as well as sent a copy of the scanned document to the email attached in your admission letter.

Details of what to upload and how to upload the document are provided within TUMMIS under the "ADMISSION  $\rightarrow$  Request Admission" menu

| ← → Ơ ଲ 😁 smis.t                                    | .tum.ac.ke/application/request-admission                                                                                                    | 🖈 🔍 🎽 🕷 🖉 🖸 🛛 🔕 🗄                                                                                 |
|-----------------------------------------------------|----------------------------------------------------------------------------------------------------|---------------------------------------------------------------------------------------------------|
| GoTranscript.com 🚥 How To Buil                      | iild Modu M Gmail 🧰 YouTube 💡 Maps 🚾 Setup Laravel Projec 🗞 KUCCPS   The Place 🗬 How To Take Photo 🔚 Laravel & Cron Job T 🔚 Lar                                                                                                    | avel 9 Dynamic 🚯 Dynamic Dependen 🕥 Propaganistas/Larav 🥥 Live Demo: jQuery 🔅 🗎 🗠 All Bookmarks . |
| TUMMIS                                              |                                                                                                    | · · · · · · · · · · · · · · · · · · ·                                                             |
| 🔄 Applicant                                         | ADMISSIONS                                                                                                    | REQUEST ADMISSIONS > ACCEPTED COURSES                                                             |
| E Applications <                                    |                                                                                                    |                                                                                                   |
| I Admission ∽<br>Request Admission<br>20 My Profile | Step 1. Choose the course that you want to attach your admission documents to and click the link upload of Step 2. Ensure you have all the documents as required. All the documents are required.                                                                                                    | docs.                                                                                             |
|                                                     | <ul> <li>Step 3. Organize your documents as follows</li> <li>1. Pdf scanned Academic documents - Course acceptance letter, student personal details and all your as 2. Pdf scanned Medical Examination Form</li> <li>3. Pdf scanned Fee payment bank slips</li> <li>4. PNG,PG,PEG passport photo size</li> <li>All the four (4) documents should be compressed to at most 1mb per document.</li> <li>Step 4. Upload all the documents are required</li> <li>Step 5. Ensure all the documents are correctly uploaded and then submit for verification.</li> <li>Step 6. After successfully uploading your documents you will be redirected to payment form. Select your proceeding and the submit for verification.</li> </ul> | cademic certificates/results slip<br>bayment mode and pay to activate admission process.          |
|                                                     |                                                                                                    |                                                                                                   |
|                                                     | Technical University of Mombasa 🗢 2024 📲 💿 🚞 💽 🚰 🧭 📢 🔍 🕷 🗴 🖺                                                                                                    | Designed by TUM ICI 20.43 CALOS/2024                                                              |

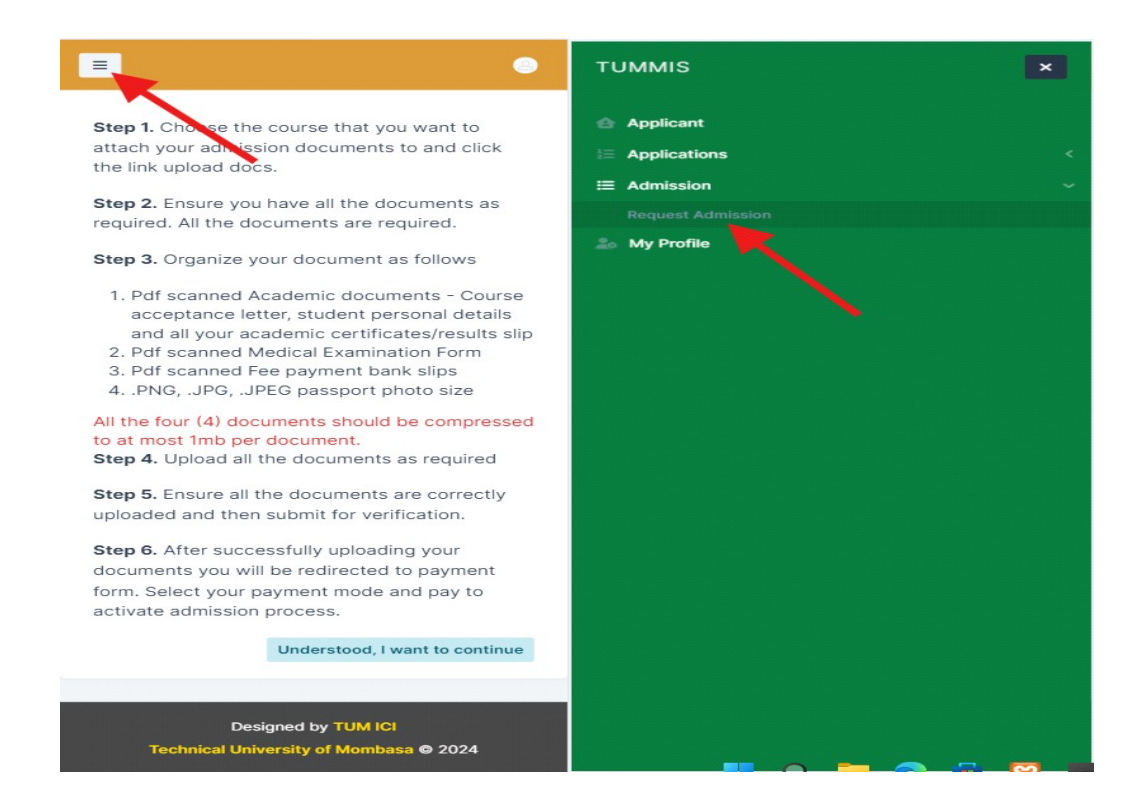

To access the page on your phone you will need to click on the three bars on the top left corner to access the application menu as shown above. After reading the instruction you click the button "**Understood, I want to continue**". On the next page, click on "**upload docs**" to proceed to uploading your documents. You can always go back to review the instructions if needed.

Step 1

Scan all the document as required by the system

#### Step 2

Upload the documents to the system as outlined below.

| TUMMIS                                                   | =                                                         |                          |                                      |          | •                                 |
|----------------------------------------------------------|-----------------------------------------------------------|--------------------------|--------------------------------------|----------|-----------------------------------|
| <ul> <li>Applicant</li> <li>Applications &lt;</li> </ul> | Admission                                                 |                          |                                      | My Cours | es $>$ Upload admission documents |
| ⊞ Admission <<br>Lo My Profile                           | ADMISSION REQUEST FEE PAYMENT                             |                          |                                      |          |                                   |
|                                                          | All documents are required                                |                          |                                      |          |                                   |
|                                                          | # DOCUMENT<br>1 Academic certificates (as 1 pdf document) | FILE UPLOADED<br>no file | UPLOAD<br>Choose file No file chosen | 🔓 upload | STATUS<br>Cr Pending              |
|                                                          | 2 Bank slip/receipt/cheques (as 1 pdf document)           | no file                  | Choose file No file chosen           | E upload | C/ Pending                        |
|                                                          | 3 Medical Report form (as 1 pdf document)                 | no file                  | Choose file No file chosen           | 🖹 upload | C Pending                         |
|                                                          | 4 Student PassPort (as 1 Image)                           | no file                  | Choose file No file chosen           | 🖬 upload | Gr Pending                        |
|                                                          |                                                           |                          |                                      |          |                                   |
|                                                          |                                                           |                          |                                      |          |                                   |
|                                                          |                                                           |                          |                                      |          |                                   |
|                                                          |                                                           |                          |                                      |          |                                   |
|                                                          |                                                           |                          |                                      |          |                                   |
|                                                          | Technical University of Mombasa © 2024                    |                          |                                      |          | Designed by TUM ICI               |

| =                  |                                                     |                  | •           |
|--------------------|-----------------------------------------------------|------------------|-------------|
| Admiss<br>My Cours | sion<br>ses > Upload admis                          | sion documer     | nts         |
| ADI                | MISSION REQUEST                                     | FEE PAYM         | ENT         |
| All                | documents are rec                                   | quired           |             |
| #                  | DOCUMENT                                            | FILE<br>UPLOADED | UPLOAD      |
| 1                  | Academic<br>certificates (as 1<br>pdf document)     | no file          | Choose file |
| 2                  | Bank<br>slip/receipt/cheques<br>(as 1 pdf document) | no file          | Choose file |
| 3                  | Medical Report form<br>(as 1 pdf document)          | no file          | Choose file |
| 4                  | Student PassPort<br>(as 1 Image)                    | no file          | Choose file |
|                    |                                                     |                  |             |
|                    | Designed b                                          | y TUM ICI        |             |
|                    | Technical University                                | of Mombasa (     | © 2024      |

# *NB: Kindly ensure that you upload the documents correctly to avoid rejection of your uploaded documents.*

## **3.0 FEES PAYMENTS**

As informed on your admission letter that all payments of school fees must go through the system, the following steps must be followed.

Step 1. Ensure that you have uploaded all your documents correctly and you have clicked on the submit button that appears once you successfully upload all your documents.

Step 2. Click on the Fee payment tab as shown above.

| TUMMIS                                                  |                                                                                                    |     |
|---------------------------------------------------------|----------------------------------------------------------------------------------------------------|-----|
| <ul> <li>▲ Applicant</li> <li>⇒ Applications</li> </ul> | Admission My Courses > Upload admission documents                                                                                                    |     |
| E Admission <                                           | ADMISSION REQUEST       FEE PAYMENT         You must clear school fees 100% for the process admission to start         AMOUNT TO PAY (KSH.)*       36000         CONVENIENCE FEE (KSH.) :       0         TOTAL AMOUNT (KSH.) :       36000                                                                                                    |     |
|                                                         | Proceed to pay<br>All academic documents should be scanned in to one document for upload<br>After uploading all documents a button will appear requesting you to submit your documents. Ensure that correct documents are uploaded before submitting<br>Once you have submitted your documents you will not be able to edit them. Please be careful while uploading your documents. |     |
|                                                         | Technical University of Mombasa 🛛 2024 📰 🗨 🧰 😨 🕝 😰 🗭 🌾 🌍 🛪 🕅 🕅 🗴 🖬 💭 💦 👘 👔                                                                                                    | 234 |

| •                                                                                                    |    |
|----------------------------------------------------------------------------------------------------|----|
| Admission                                                                                                    |    |
| My Courses $>$ Upload admission documents                                                                                                    |    |
|                                                                                                    |    |
| ADMISSION REQUEST FEE PAYMENT                                                                                                    |    |
| You must alear school fees 100% for the process admission to start                                                                                                   |    |
| AMOUNT TO PAY (KSH.):*                                                                                                    |    |
| 36000                                                                                                    |    |
| CONVENIENCE FEE (KSH.) :                                                                                                    |    |
| 0                                                                                                    |    |
| TOTAL AMOUNT (KSH.) :                                                                                                    |    |
| 36000                                                                                                    |    |
| Proceed to pay                                                                                                    |    |
| All academic documents should be scanned in to one document for upload                                                                                               |    |
| After uploading all documents a button will<br>appear requesting you to submit your<br>documents. Ensure that correct<br>documents are uploaded before<br>submitting |    |
| 📕 Q 📜 🖸 💼                                                                                                    | 63 |

Once you press the proceed to pay button, you will be taken to another page to choose the mode you want to use for paying the school fee, you will see a page like this

| TUMMIS                      | =                                   |                     | •                         | _                    |
|-----------------------------|-------------------------------------|---------------------|---------------------------|----------------------|
|                             |                                     | Select Payment Mode |                           |                      |
|                             |                                     | Mpesa               | Pesaflow Direct           |                      |
|                             |                                     | Stanbic Bank        | Kenya Commercial Bank     |                      |
|                             |                                     | Equity Cash         | Co-operative Bank (KES)   |                      |
|                             |                                     | RTGS                | Airtel Money              |                      |
|                             |                                     | National Bank       | Debit/Credit/Prepaid Card |                      |
|                             |                                     | I&M Bank            | JamboPay                  |                      |
| TAK's IED NEL 2011 Cavilled | Tachnical Haiwardty of              | Mombasa @ 2024      |                           | Deciment by TIRU IPI |
| payments.ecitizen.go.ke     | realized on one of the start of the |                     |                           | over a restance      |

After choosing mode of payment, if you are paying through M-pesa click on M-pesa option you will see this form

## **M-pesa payment**

| Pay Using M-PESA                                                                                                    | KES 1   |
|----------------------------------------------------------------------------------------------------|---------|
| <ol> <li>Click here to receive M-PESA Menu</li> <li>Enter your M-PESA PIN and click OK</li> <li>You will receive a confirmation SMS from M-PESA</li> <li>After you receive a successful reply from M-PESA, click the com<br/>button below</li> </ol> | plete   |
| Or follow instructions below                                                                                                    |         |
| 1. Go to MPESA menu on your phone                                                                                                    |         |
| 3. Enter Business Number 222222                                                                                                    |         |
| 4. Enter Account Number QBZDLWA                                                                                                    |         |
| 5. Enter the amount 1.00                                                                                                    |         |
| <ol> <li>6. Enter your MPESA PIN and Send</li> <li>7. You will receive a confirmation SMS from MPESA</li> </ol>                                                                                                    |         |
|                                                                                                    |         |
| Cancel                                                                                                    | omplete |

To pay with the bank use the "ACCOUNT NUMBER".

By following the above steps you will have successfully downloaded your admission letter, requested for admission and paid your school fees. For more information or in case of any problems contact us through our email, <u>smis@tum.ac.ke</u>

## Thank you, and welcome to the only university at the sea level.